## Mapping Your SOE Home Drive with Windows 10

- 1. If you're connecting from off-campus, make sure you're connected to the UofG VPN Service
- 2. From the Start Menu or Desktop, open "This PC"
- 3. From the top menu bar, select "Computer" and then "Map network drive":

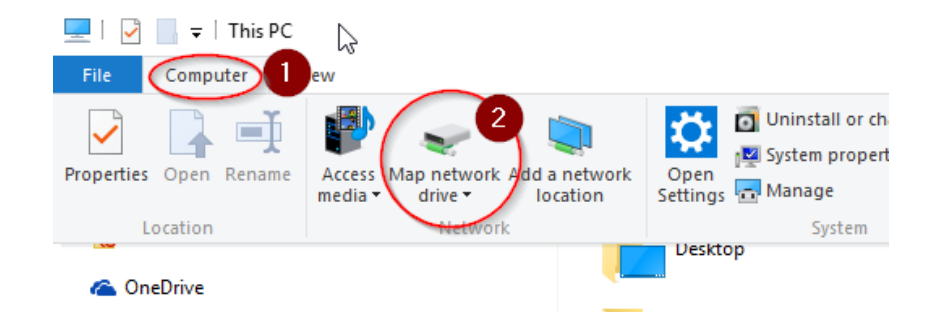

- 4. For the Drive select H: and for the folder enter: \\south.cfs.uoguelph.ca\soe-undergradHome\$\<**your username**>
  - E.g. if you're Guelph email address is jsmith@uoguelph.ca, the Folder would be \\south.cfs.uoguelph.ca\soe-undergradHome\$\jsmith
- 5. Check the box for both options: "Reconnect at logon" and "Connect using different credentials":

|              |               |                                                                              | × |
|--------------|---------------|------------------------------------------------------------------------------|---|
| $\leftarrow$ | 🤏 Map Net     | work Drive                                                                   |   |
|              | What net      | work folder would you like to map?                                           |   |
|              | Specify the o | drive letter for the connection and the folder that you want to connect to:  |   |
|              | Drive:        | H: ~                                                                         |   |
|              | Folder:       | $\label{eq:south-cfs} $$ $$ $$ $$ $$ $$ $$ $$ $$ $$ $$ $$ $$$                |   |
|              |               | Example: \\server\share                                                      |   |
|              |               | Reconnect at sign-in                                                         |   |
|              |               | Connect using different credentials                                          |   |
|              |               | Connect to a Web site that you can use to store your documents and pictures. |   |
|              |               |                                                                              |   |
|              |               |                                                                              |   |
|              |               |                                                                              |   |
|              |               |                                                                              |   |
|              |               | Finish                                                                       |   |

6. When prompted for credentials, enter your username as CFS\<**your username**>, use your email password and then check "Remember my credentials":

| Windows Secu                | rity                                                               | ×  |
|-----------------------------|--------------------------------------------------------------------|----|
| Enter netv<br>Enter your cr | vork credentials<br>edentials to connect to: north.cfs.uoguelph.ca |    |
|                             | CFS\jbest                                                          |    |
|                             | Domain: CFS Remember my credentials                                |    |
|                             | OK Canc                                                            | el |

- 7. Click OK
- 8. Your SOE Home Drive should now be accessible from the This PC window